【研修受講申し込み方法】

※ 各学校に配布されている<教員アカウント向けマニュアル> 参照

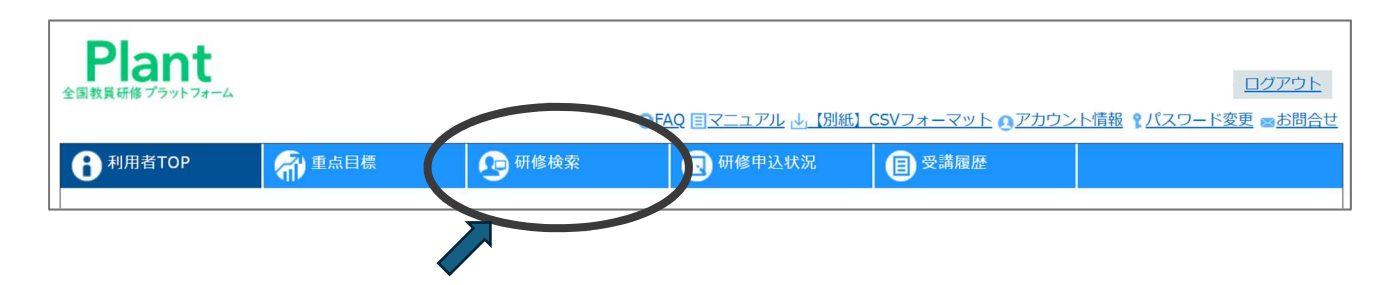

## ① 利用者トップページで「研修検索」をクリックする。

※◎「研修名」(令和7年度地域支援センター特別支援教育研修会)を入力して、「検索」をクリックする。 ◎「運営・実施者」に「あぶくま支援学校」と入力して、「検索」をクリックする。

➡ どちらかで検索する。

- ② 上記研修名を確認し、申込をクリックする。
- ③ 研修申込ページで、講座内容を確認する。

④「課題・アンケート」欄に、自由記述で入力する。

- ⑤ 申込をクリックする。(➡ 操作完了です。)
- ⑥ 受講承認後に、<u>事前アンケート</u>がありますので、ご記入ください。
  (講義やグループ協議の参考にさせていただきますので、ご協力お願いします。)
  ➡ アンケート締め切り:7月18日(金)